## Budget

Pour créer un budget pour un groupe de marchandises, allez sur **Chiffres d'affaires/Budget** et la fenêtre suivante s'ouvre :

| Budgetierung                                                                                                    | ? ×              |
|----------------------------------------------------------------------------------------------------|------------------|
| Budget für diesen Beitrag/Artikel festlegen:                                                                                  | > <u>W</u> eiter |
| ≡…                                                                                                    | 🔓 Drucken F8     |
| Wenn Sie das Budget für eine ganze Warengruppe<br>bestimmen möchten, buchen Sie es auf einen Ar-<br>tikel dieser Warengruppe! | X Abbruch        |

Sélectionnez ici d'abord un article quelconque du groupe de marchandises dont le budget doit être créé, puis cliquez sur **Suivant.** 

| Budget bearbei       | ten                 |             |         |          |                   |
|----------------------|---------------------|-------------|---------|----------|-------------------|
| В                    | <b>√</b> <u>о</u> к |             |         |          |                   |
| Datum                | Anzahl              | Summe       | Betrag  | Summe_   | X <u>A</u> bbruch |
| ▶ <u>N</u> eues Ziel | F9 🎤 <u>B</u> ea    | arbeiten F7 | ► Entfe | ernen F5 |                   |

Cliquez ensuite sur le bouton *Nouvelle destination,* remplissez les champs à votre guise et confirmez avec le bouton *OK.* 

| Budget bearbeiten X  |            |                     |  |  |  |
|----------------------|------------|---------------------|--|--|--|
| Zielwert festlegen:  |            | <b>√</b> <u>о</u> к |  |  |  |
| <u>D</u> atum:       | 31.12.2020 | X Abbruch           |  |  |  |
| <u>A</u> nzahl:      | 0.00       |                     |  |  |  |
| Wert: <u>N</u> etto: | 0.00       |                     |  |  |  |
| <u>B</u> rutto:      | 0.00       |                     |  |  |  |
| <u>M</u> wst:        | 0.00       |                     |  |  |  |
|                      |            |                     |  |  |  |

| Bu | ıdget bearb       | eiten               |              |                 |          |                   |
|----|-------------------|---------------------|--------------|-----------------|----------|-------------------|
|    |                   | <b>√</b> <u>о</u> к |              |                 |          |                   |
|    | Datum             | Anzahl              | Summe        | Betrag          | Summe_   | × <u>A</u> bbruch |
|    | 31.12.20          | 100.0               | 100.0        | 1500.00         | 1500.00  |                   |
|    |                   |                     |              |                 |          |                   |
|    | <u>N</u> eues Zie | I F9                | earbeiten F7 | ▶ <u>E</u> ntfe | ernen F5 |                   |

Confirmez ensuite avec **OK** et vous revenez à la fenêtre initiale.

Vous pouvez maintenant créer directement un budget pour d'autres articles.